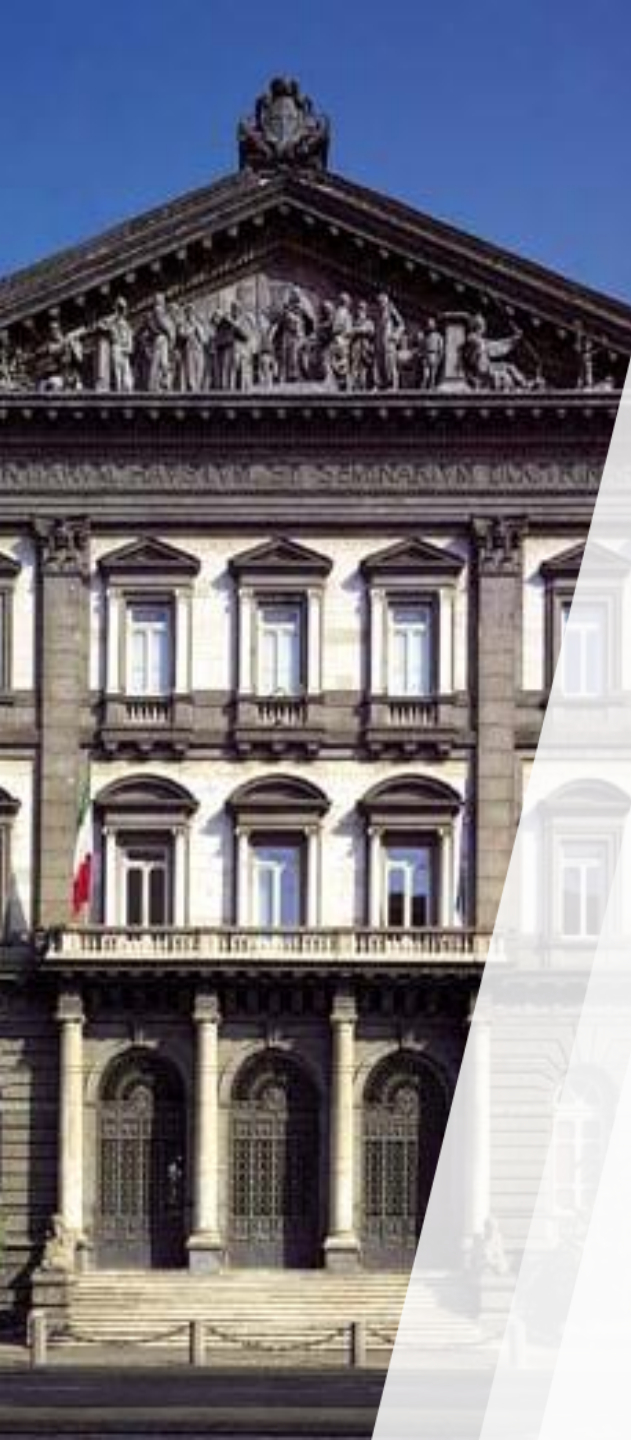

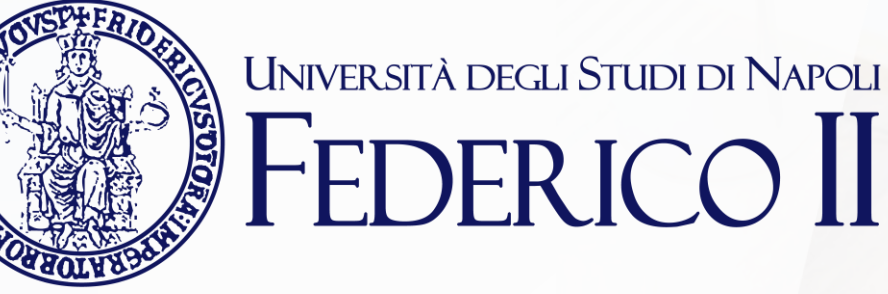

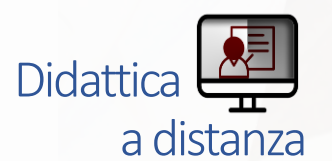

TEAMS: mini guida per la registrazione e condivisione di una lezione

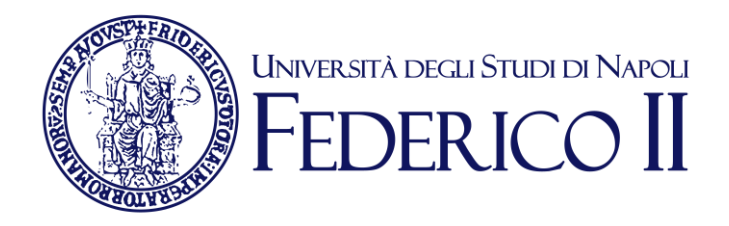

REC

Didattica

a distanza

## Passaggi per effettuare la registrazione di una lezione online

Avviare la riunione/lezione online

Sulla barra in basso centrale cliccare sull'icona che rappresenta tre pallini

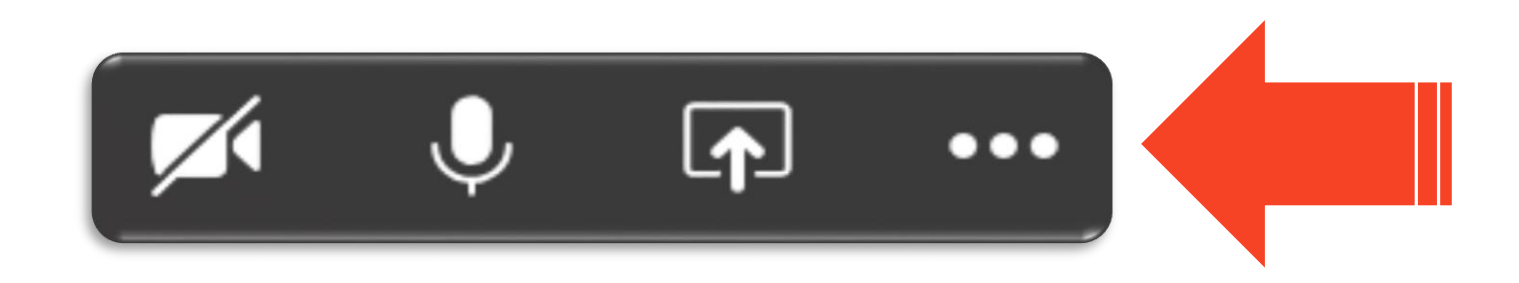

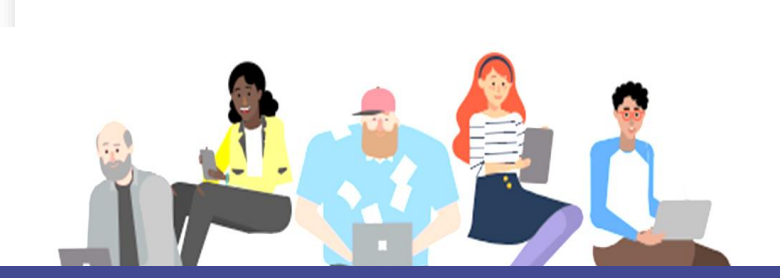

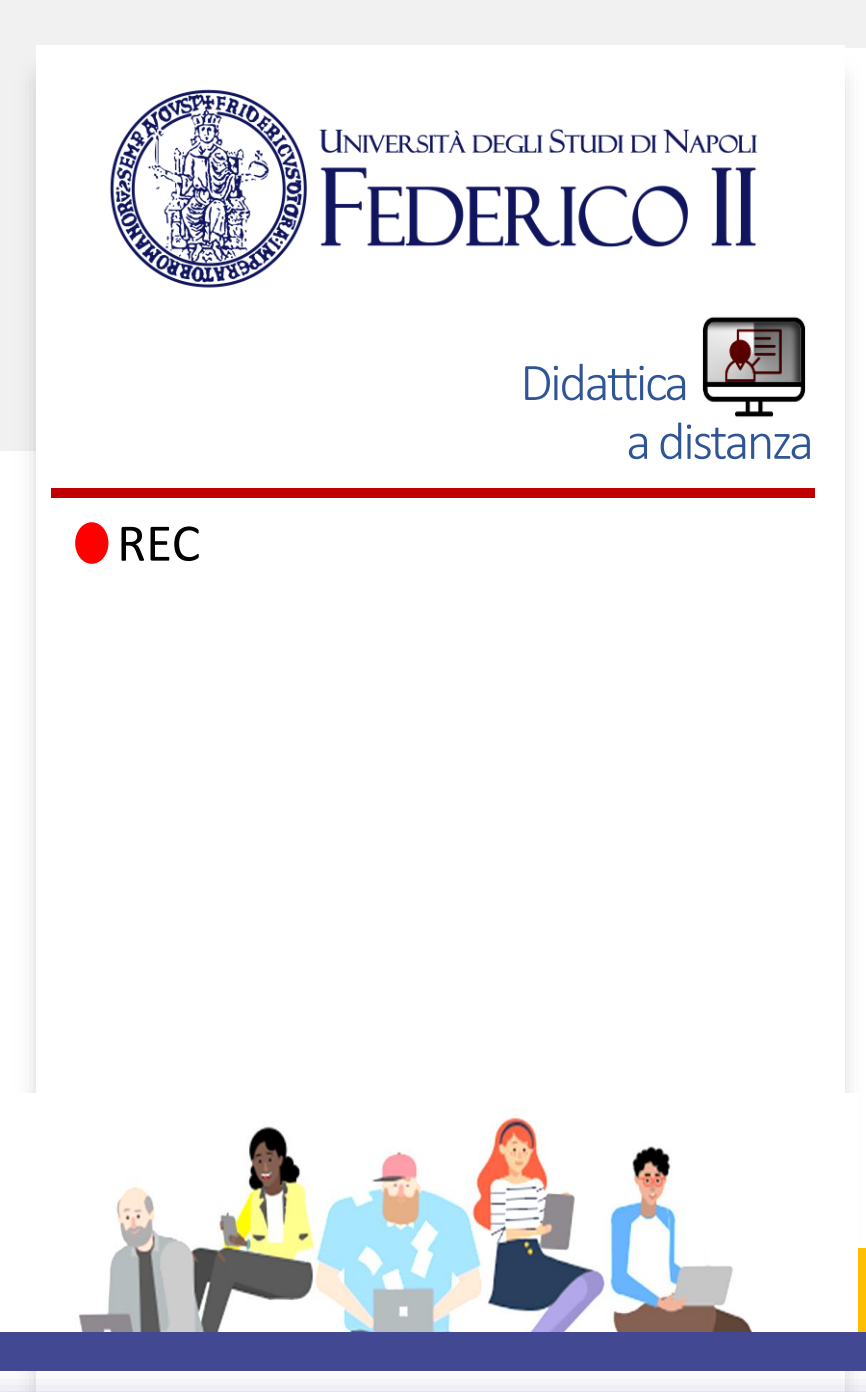

3

Dal menu a tendina che compare selezionare la voce 'Avvia registrazione'

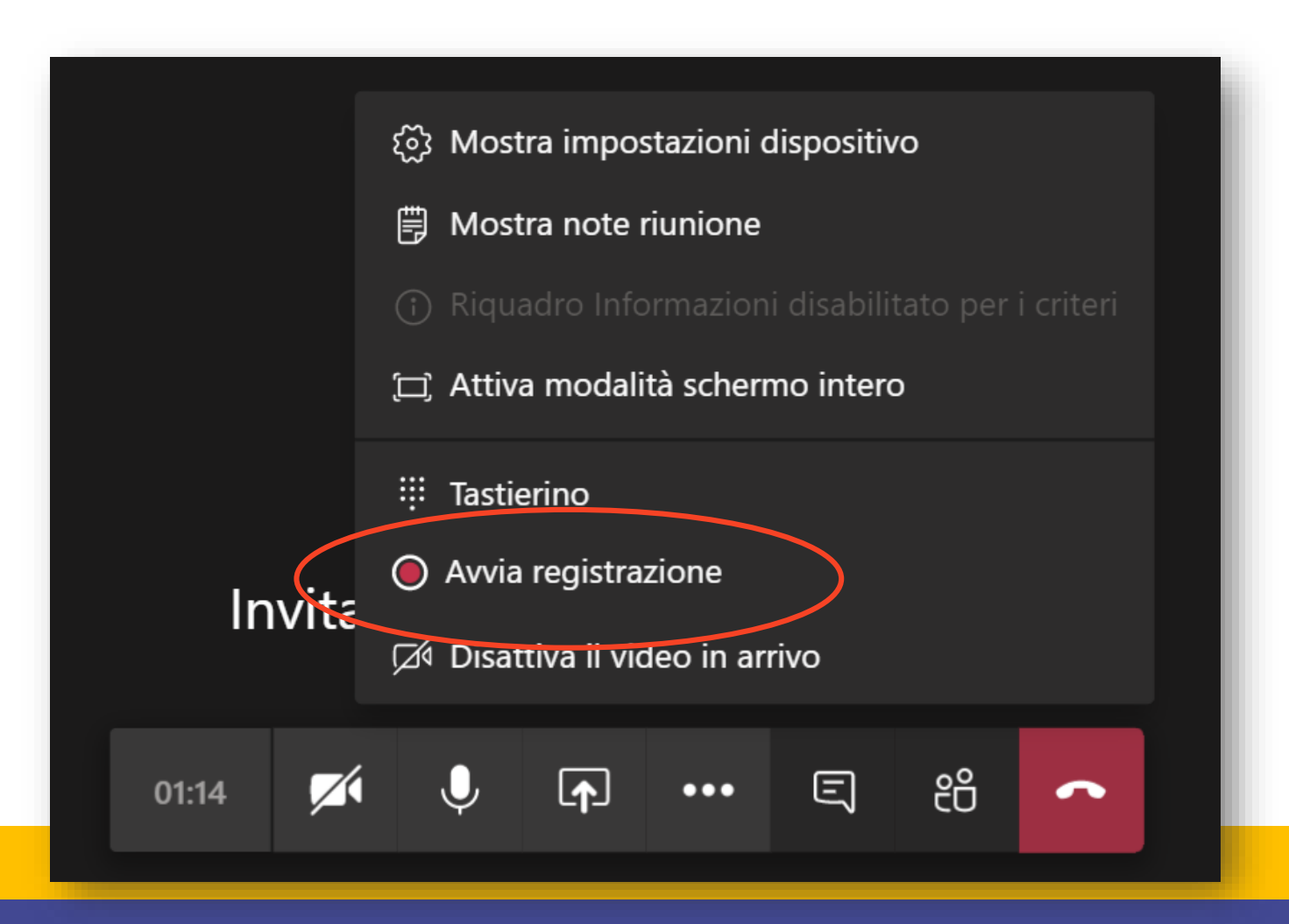

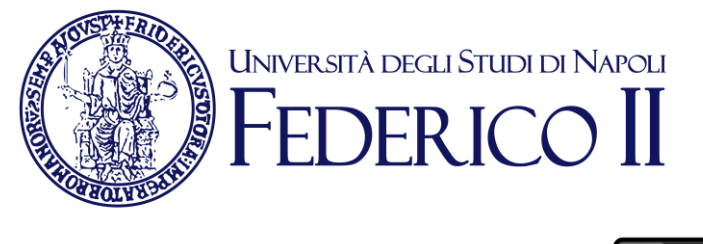

REC

Didattica

a distanza

Una volta che si vuole terminare la registrazione, cliccare nuovamente sui tre pallini

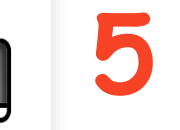

Δ

Dal menu a tendina che compare selezionare la voce 'Interrompi registrazione'

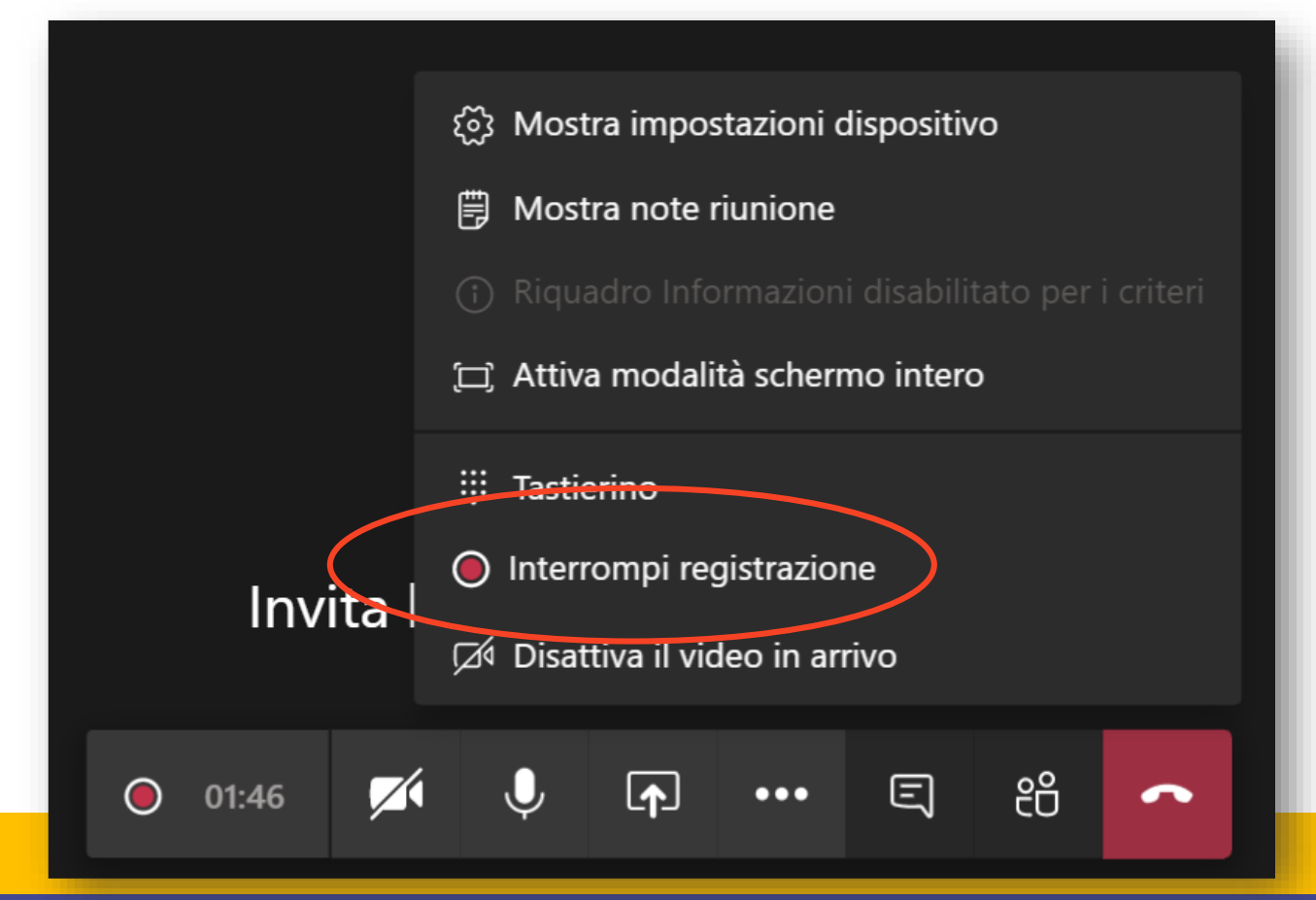

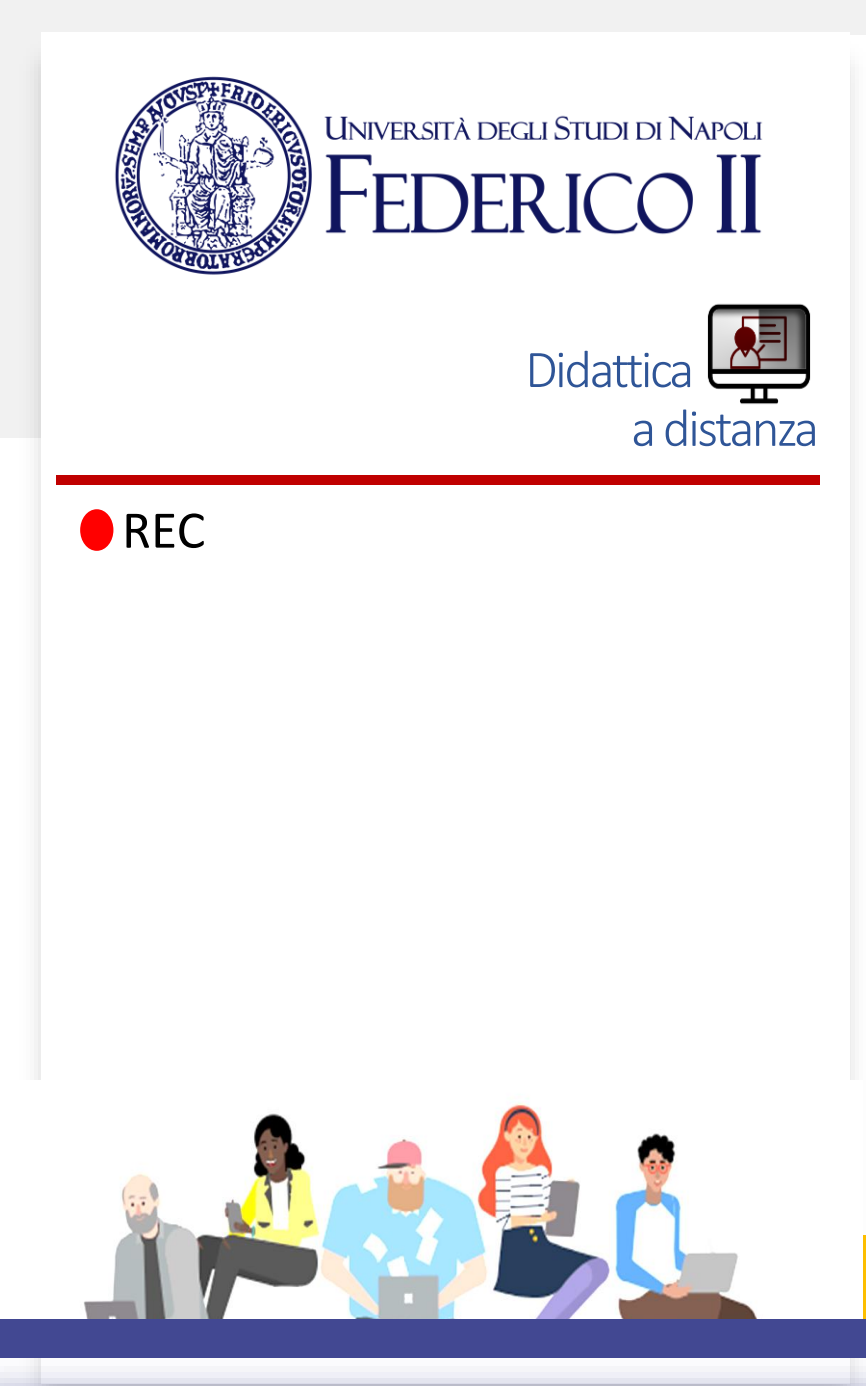

## 5 Dopo alcuni minuti nella sezione 'Post' del corso comparirà la registrazione

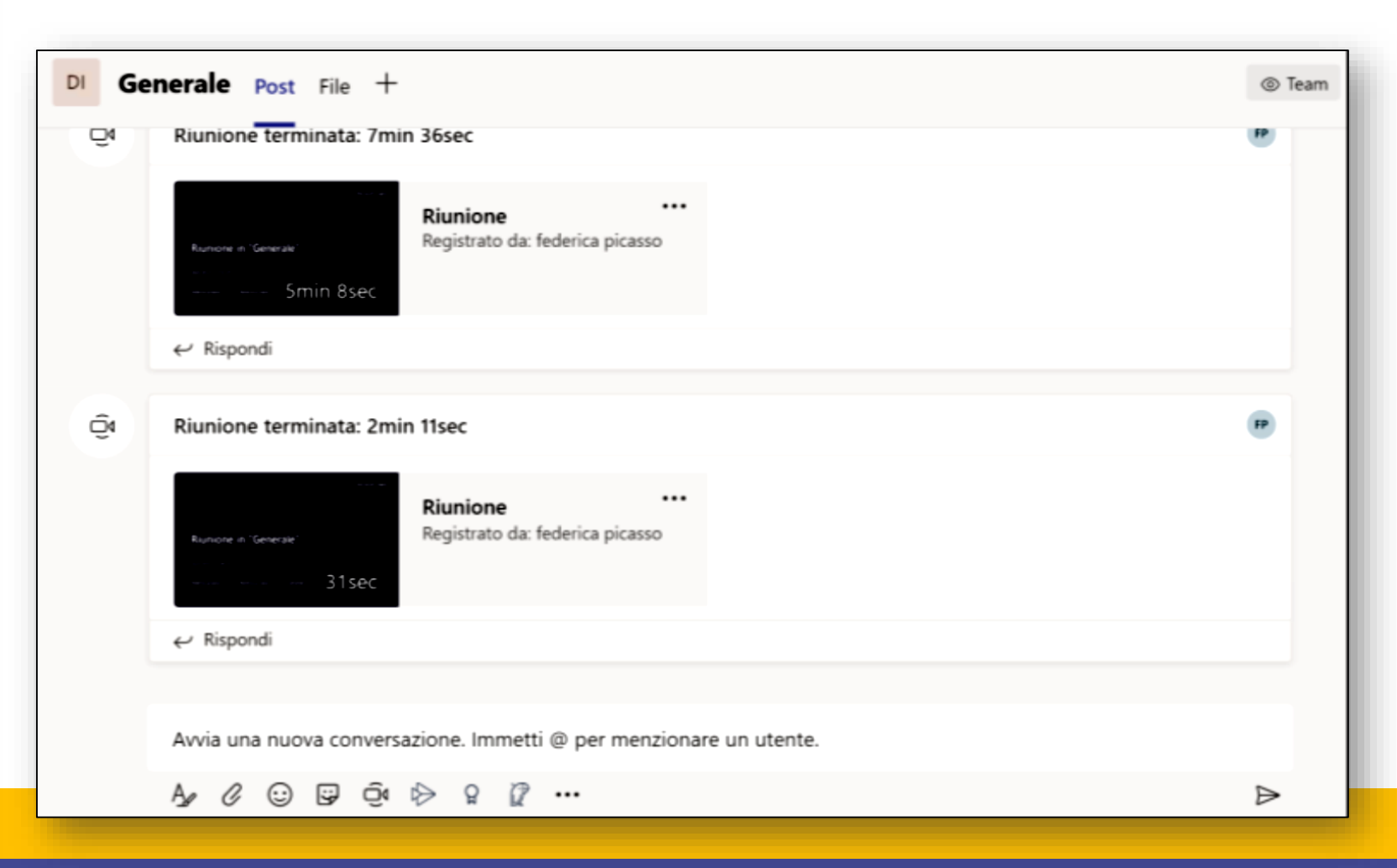

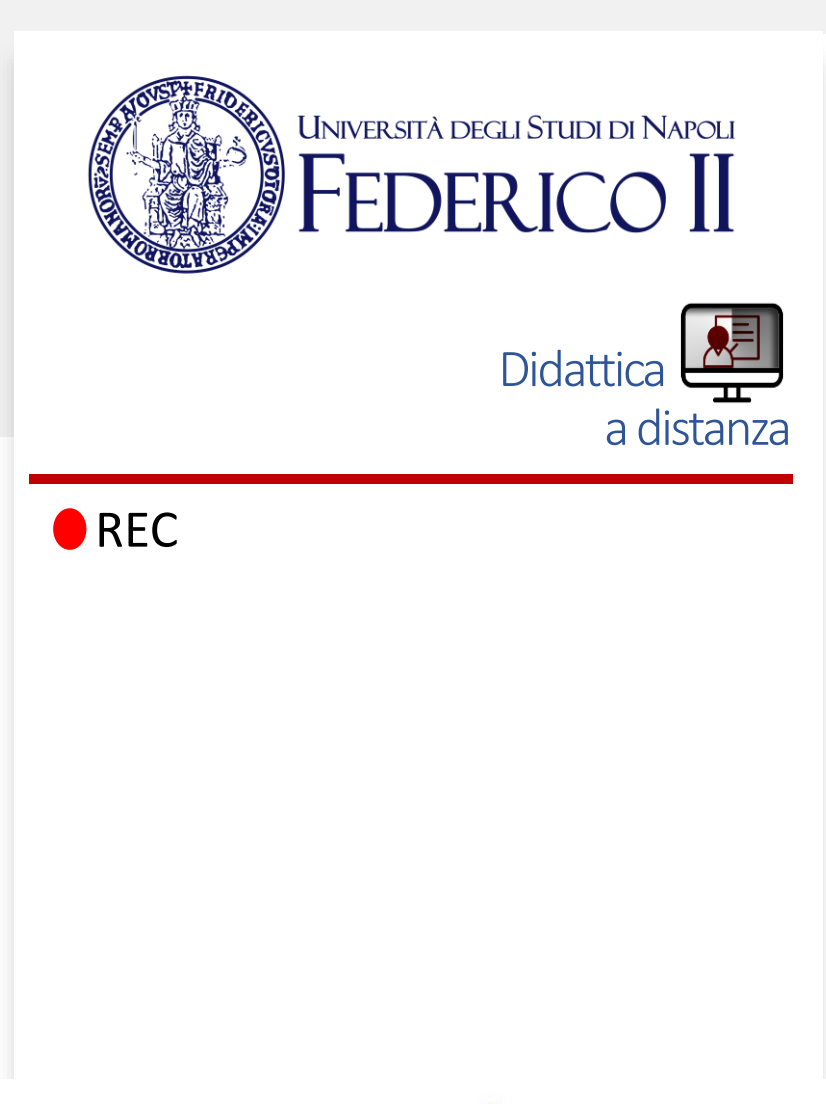

Accanto al video della registrazione compare l'icona con tre pallini

8 Cliccare sull'icona e selezionare dal menu a tendina la voce 'Ottieni collegamento'

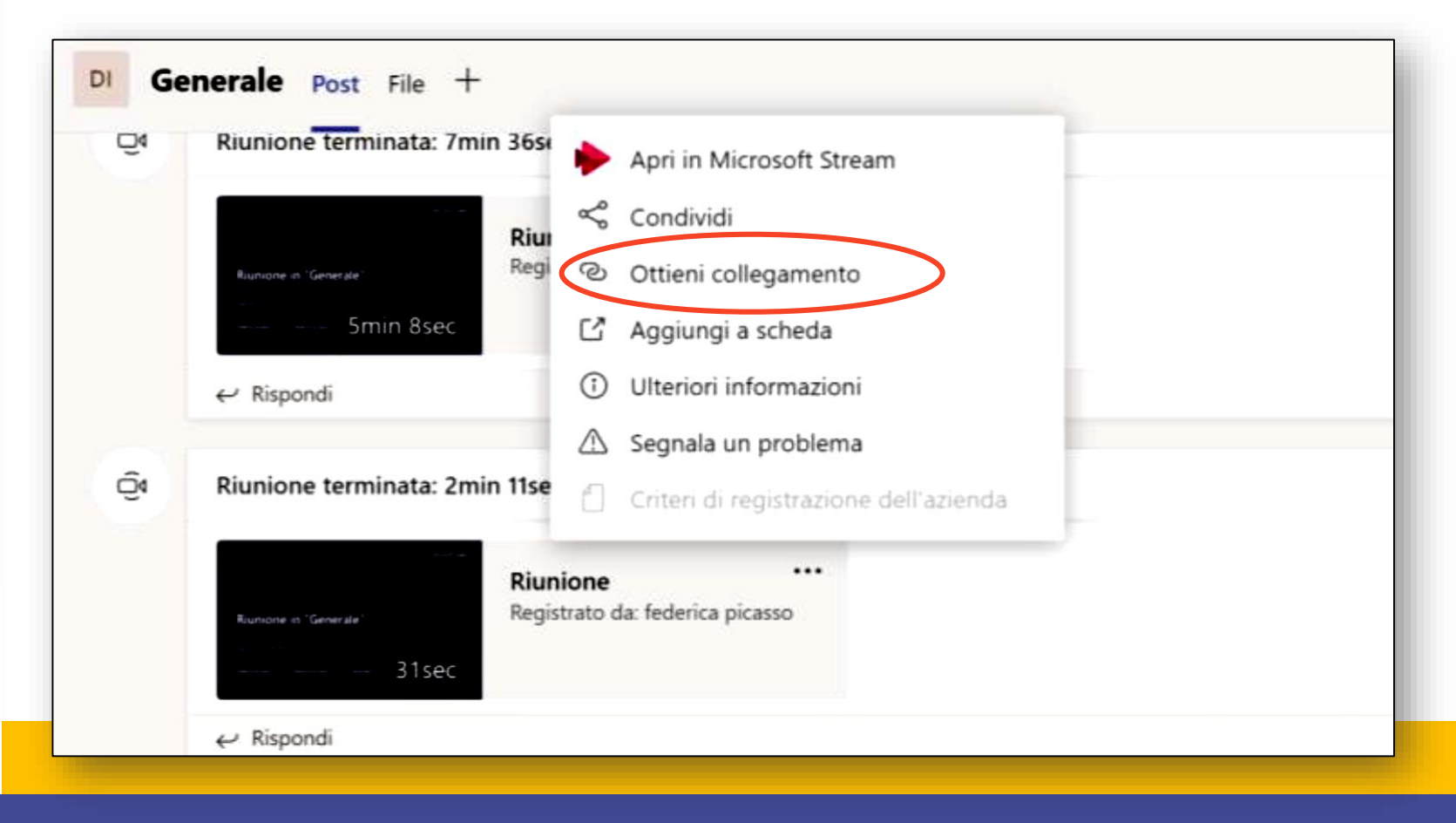

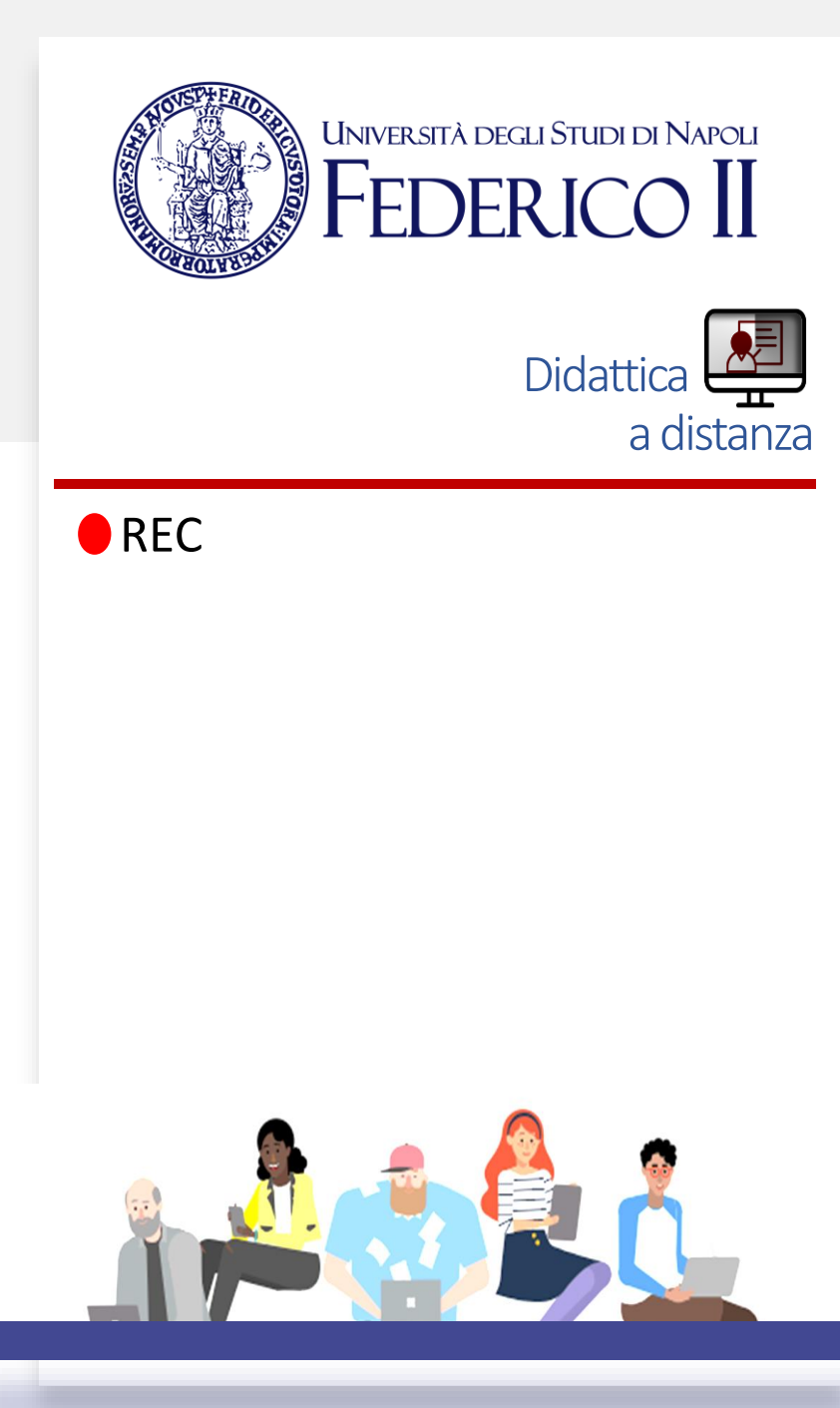

**9** Selezionare la stringa contenente il link e copiarla dove si desidera (ad esempio su webdocenti)

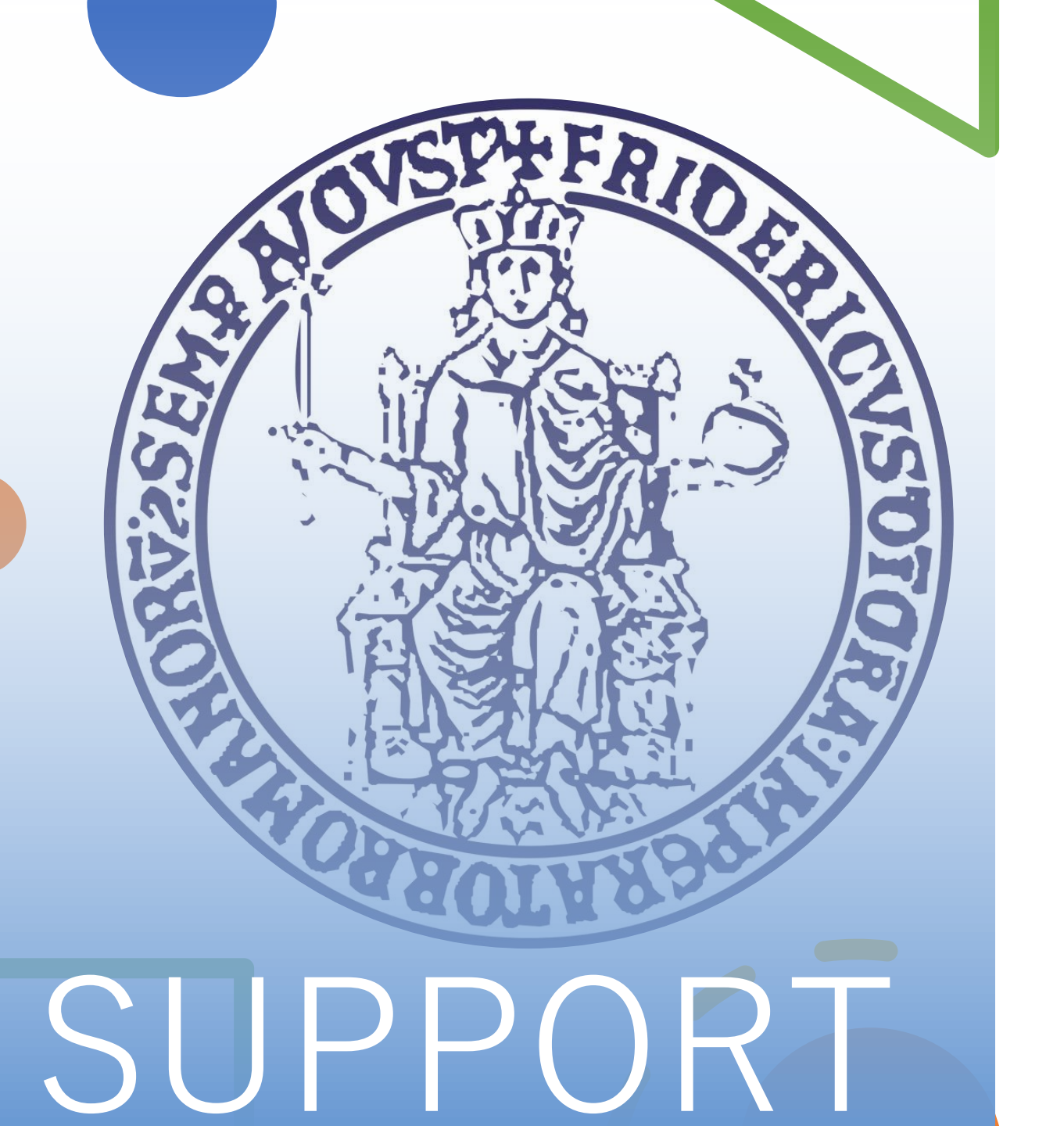

Per informazioni e faq: https://softwaresso.unina.it

Per assistenza: teledidattica@unina.it

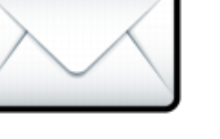

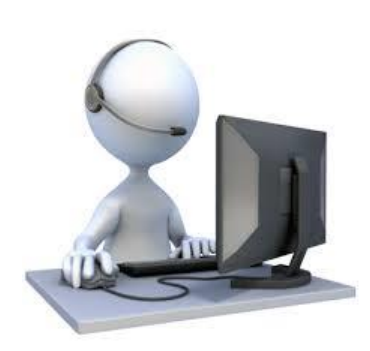